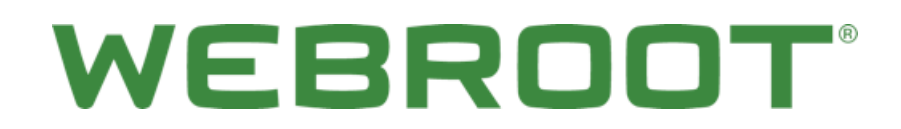

Migration Guide: WSS to DNS Protection

# **Table of Contents**

| Pre-Requisites                                                             | 3  |
|----------------------------------------------------------------------------|----|
| Firewall\Proxy Server Considerations                                       | 3  |
| GSM Console Availability                                                   | 3  |
| Webroot Secure Anywhere Business Endpoint (WSABEP) Client Availability     | 4  |
| Migration Steps                                                            | 5  |
| Disabling DWP Browser Protection                                           | 5  |
| Exporting WSS Site Overrides                                               | 6  |
| Exporting WSS Browser Bypass and DWP Bypass Entries                        | 7  |
| Enabling DNS Protection in the GSM Console                                 | 8  |
| Creating Dynamic IP Setups                                                 | 9  |
| Creating Custom DNS Protection Policies                                    | 10 |
| Adding Sites to the DNS Protection Block\Allow List (WSS Site Overrides)   | 12 |
| Enabling DNS Protection Client Bypass Lists (WSS Browser and DWP Bypasses) | 13 |
| Activating Client Based DNS Protection (Global Level)                      | 14 |
| Activating Client Based DNS Protection (Site Level)                        | 15 |
| Uninstalling the Desktop Web Proxy Client (DWP Uninstallation)             | 16 |
| Troubleshooting\FAQ                                                        | 17 |
| I Have No Internet Access                                                  | 17 |
| How Do I Flush My DNS Cache?                                               | 17 |
| I Cannot Resolve Internal Addresses                                        | 17 |
| How Long Does It Take For Policies To Update?                              | 17 |
| Testing Connectivity Using Telnet                                          | 17 |
| Testing Connectivity and Name Resolution Using Nslookup                    |    |
| Appendix                                                                   | 19 |
| How A DNS Query Works                                                      | 19 |
| Local DNS Caching                                                          | 20 |
| Links                                                                      | 21 |

## **Pre-Requisites**

### **Firewall\Proxy Server Considerations**

Please ensure you have the following IP addresses and ports allowed on your Firewall\Proxy server for DNS Protection to function correctly:

| Setting      | Description                                                                                                    |
|--------------|----------------------------------------------------------------------------------------------------|
| IP Addresses | <ul> <li>45.54.55.54</li> <li>45.54.55.55</li> <li>45.54.50.50 (Required for DNS Protection client)</li> <li>45.54.50.51 (Required for DNS Protection client)</li> </ul> |
| Ports        | <ul> <li>53 (TCP &amp; UDP)</li> <li>7777 (TCP &amp; UDP – Required for DNS Protection client)</li> <li>80</li> <li>8080</li> <li>443</li> </ul>                         |

## **GSM Console Availability**

If you do not have a GSM Console, please contact your Webroot Account Manager to have your current standalone console migrated to a GSM console or, if you are a new customer, to have a new console created for you.

Please review the following documents to familiarize yourself with the GSM console:

- GSM Console Admin Guide
- GSM Console Getting Started Guide
- <u>GSM Console Best Practices Guide</u>

### Webroot Secure Anywhere Business Endpoint (WSABEP) Client Availability

Ensure you have the WSABEP client installed on one machine, if you have a dynamic public IP address, or on all machines, if you require user and machine based filtering\reporting. Minimum WSABEP client version 9.0.18.34.

You can obtain the client from the following location:

https://my.webrootanywhere.com/download.aspx

**Note:** This migration guide assumes that you have installed the Webroot Endpoint Client as per the documentation listed in the <u>GSM</u> <u>Console Availability</u> section. This is a prerequisite that needs to be met before you can continue with your migration.

## **Migration Steps**

Please follow the procedures in this section in the order they have been written. This will ensure a smooth transition between the two products, with minimal end user impact.

### **Disabling DWP Browser Protection**

To disable DWP browser protection:

1. Log into the WSS portal:

https://weblogin.webroot.com

- 2. Go to Settings > Accounts > DWP Configuration.
- 3. Click the **Edit** button.
- 4. Under the General Settings section, from the Prevent User Access to Browser Proxy Settings drop-down menu select Disabled.

This will ensure that the proxy settings are unlocked once the DWP client has been uninstalled.

| Secure    | Anywhere*We                              | b Security           | Service                 |                           |                   |
|-----------|------------------------------------------|----------------------|-------------------------|---------------------------|-------------------|
| Home      | Groups & User                            | s Policies           | s Settings <del>-</del> | Statistics -              | Help▼             |
| Account   | Manual Login Bypass                      | HTML Pages           | Emails                  | PAC File DWP              | Configuration     |
| Ceneral S | ottinge                                  | Save                 |                         |                           |                   |
| Prevent u | ser access to browser<br>proxy settings: | Disabled<br>Disabled | to Disade               | ed' 15 minutes before uni | nstalling the DWP |
|           | Hide Icon in Tray:                       |                      |                         |                           |                   |

5. If you manage DWP on a group level, ensure you disable the same setting within the Group > DWP Configuration section.

You can tell if you are performing group level filtering by going to the Groups section and checking the Use Group Settings column.

| Groups             |                |                            |               |                     |             |                    |                                   |
|--------------------|----------------|----------------------------|---------------|---------------------|-------------|--------------------|-----------------------------------|
|                    |                |                            |               |                     |             |                    |                                   |
| Group Name 🚽       | Policy         | Administrator Email        | Time Zone     | Status              | Identify By | Use Group Settings | Actions                           |
| CS Test            | CS Test Policy | webroottesting@hotmail.com | Europe/London | Active - Deactivate | User name   | Yes                | Edit - View - Delete - View Users |
| Default IP Group   | Best Practises | webroottesting@hotmail.com | Europe/London | Active - Deactivate | IP address  | No                 | Edit - View - Delete - View Users |
| Default User Group | Default Policy | webroottesting@hotmail.com | Europe/London | Active              | Username    | Yes                | Edit - View - View Users          |

## **Exporting WSS Site Overrides**

#### To export WSS site overrides:

1. Log into the WSS portal:

https://weblogin.webroot.com

- 2. Go to the Policies section.
- 3. Click Edit next to your active policy and go to the Site Overrides section.
- 4. Click Edit again and then select the Export All Site Overrides option.

| Search Site Override: | Search Text:                  |                           |                     |              |        |
|-----------------------|-------------------------------|---------------------------|---------------------|--------------|--------|
| Select                | <b>*</b>                      | Search Export             | All Site Overrides  |              |        |
| Records Per Page: 50  | Current page: 1 🕨 🔰 Displayir | ng 1 to 23 [of 23] Select | All Subdomain Selec | t All Delete |        |
| Label                 | Domain                        | Action                    | Category            | Subdomain    | Delete |
| RepairExchange        | therepairexchange.com         | Allowed                   | N/A                 |              |        |
| HMRC                  | hmrc.gov.uk                   | Allowed                   | N/A                 |              |        |
| HMCE                  | secure.hmce.gov.uk            | Allowed                   | N/A                 |              |        |
| Google                | google.co.uk                  | Allowed                   | N/A                 |              |        |
| SurveyMonkey          | surveymonkey.com              | Allowed                   | N/A                 |              |        |

This saves all your site overrides into a CSV file using the following format:

|   | Α              | В                     | С         | D      | E        |
|---|----------------|-----------------------|-----------|--------|----------|
| 1 | LABEL          | DOMAIN                | SUBDOMAIN | ACTION | CATEGORY |
| 2 | RepairExchange | therepairexchange.com | 1         | allow  |          |
| 3 | HMRC           | hmrc.gov.uk           | 1         | allow  |          |
| 4 | HMCE           | secure.hmce.gov.uk    | 1         | allow  |          |
| 5 | Google         | google.co.uk          | 0         | allow  |          |
| 6 | SurveyMonkey   | surveymonkey.com      | 1         | allow  |          |

### **Exporting WSS Browser Bypass and DWP Bypass Entries**

#### To export WSS browser and DWP bypasses:

1. Log into the WSS portal:

https://weblogin.webroot.com

- 2. Do either of the following:
  - Go to Accounts > DWP Configuration.
  - Select a Group and go to the DWP Configuration section.
- 3. At the top of the page, click **Edit**.
- 4. Do both of the following:
  - Copy the contents of the Browser Bypass section and paste it into Word or Notepad.
  - Copy the contents of the DWP Bypass section and paste it into Word or Notepad.

| To Bypass the Web Securi                                      | ty Service                                                                                                    |
|---------------------------------------------------------------|----------------------------------------------------------------------------------------------------|
| Browser Bypass: Browser connects<br>directly to the internet: | *.hotmail.com;*.webroot.com;*.microsoft.com;                                                                      |
| DWP Bypass: DWP connects<br>directly to the internet:         | Use ';' (semicolon) to delimit the entries<br>.hotmail.com=DIRECT<br>.webroot.com=DIRECT<br>.microsoft.com=DIRECT |
|                                                               | 'domain_name=DIRECT' or ':port_number=DIRECT' one entry on each line                                              |

### **Enabling DNS Protection in the GSM Console**

To enable DNS protection in the GSM console:

1. Log into your GSM console:

#### https://my.webrootanywhere.com/default.aspx

| Secure Anywhere.           | English - Go @ Hep                                                                                                    |
|----------------------------|----------------------------------------------------------------------------------------------------|
| Home                       |                                                                                                    |
| Log in                     | Create Account                                                                                                    |
| 🖂 Emai 🖉 Proce             | Creating an account helps you manage your security across multiple devices, with any Webroot<br>product. It also makes it easy to add new devices and help other people protect theirs. |
| Email Address              | Sign up now                                                                                                    |
| Password                   |                                                                                                    |
| Log in Forgetion Password? | More Information Consumer Release Notes Business Release Notes                                                                                                    |
| Renewing your license?     | Webroot Community                                                                                                    |
| Get started                |                                                                                                    |

Once logged in, your sites page will indicate the following:

- Whether DNS Protection is enabled or disabled.
- How many days are left if still in the trial phase.

| Dashboard Sites    | Admins Global Settings                                             | Reports Account Settings | Support        |                                        |                                      | GSM Demo Console         | 🖊 Renar | e Console 🛛 | Change Console |
|--------------------|--------------------------------------------------------------------|--------------------------|----------------|----------------------------------------|--------------------------------------|--------------------------|---------|-------------|----------------|
| 🔾 Add Site         | Add Site Titlers Refresh Sites Q. Search for site by name 😧 Help 💌 |                          |                |                                        |                                      |                          |         |             |                |
| 2 Sites Accessible | 531 Total                                                          |                          |                |                                        |                                      |                          |         |             |                |
| Status -           | Name                                                               |                          |                | Active Devices                         | 💮 Site Seats                         | Keycode                  | DNS     | Settings    | Actions        |
| Protected          | Bracknell Test                                                     |                          |                | 0                                      | 10                                   | 9CD6-TEST-E219-0822-4170 |         | 1,7         | Manage 📫       |
| Protected          | SDTestSte                                                          |                          |                | 0                                      | 100                                  | F0FE-TEST-7F04-EF0F-4214 |         | 1. *        | Manage 📫       |
|                    |                                                                    |                          |                | Active Devices     Tost Active Devices | 110 Site Seats<br>0 Trial Site Seats |                          |         |             |                |
|                    |                                                                    | © 2017 Webroot Inc. Pri  | vacy Statement | Website Terms of Service               | License Agreem                       | ont                      |         |             |                |

2. Click the Manage button next to each respective site to edit DNS Protection settings, and select the DNS tab.

| 💠 Back to Sites 🛛 🙀 Save Changes 🖉 👼 Go To | Endpoint Console |                           |                           | 😧 Help 💌 |
|--------------------------------------------|------------------|---------------------------|---------------------------|----------|
| Summary Details Site Permissions Setting   | ga DNS           |                           |                           |          |
| Enable SecureAnywhere DNS                  |                  | 0                         |                           |          |
| Keycode type                               |                  | O Toll     O 30 day trial |                           |          |
| Type                                       | IP Address       |                           | SecureAnywhere DNS Policy |          |
| State IP                                   | (e.g. 1.1.1.1)   |                           | DNS High Protection +     | ۲        |
| Salc P +                                   | (#.g. 1.1.1.1)   |                           | DNS High Protection +     | • •      |

- 3. Ensure you have selected the **SecureAnywhere DNS** checkbox to enable DNS and have set the site's keycode type.
- 4. Click the **Plus** (+) button on the right side of the screen, and enter the site's public IP addresses, as well as the level of DNS Protection required.

- 5. Select either of the following default policies:
  - SecureAnywhere DNS High Protection Access to Security, Parental Controls and Questionable (Cheating, Cult, etc.) sites is restricted.
  - SecureAnywhere DNS Medium Protection Access to Security and Parental Controls (Adult, Nude, Porn, etc.) sites is
    restricted.

Note: You also have the option to create your own policies.

6. When you're done, click the **Save Changes** button.

### **Creating Dynamic IP Setups**

#### To create a dynamic IP setup:

1. Under the DNS tab when setting up site IP addresses, you have the option to choose Dynamic IP address as opposed to Static IP.

Note: This configuration is required if your ISP dynamically changes your public IP address.

| 💠 Back to Sites 🔛 Save Changes 👼 Go To Er | ndpoint Console |                     |                           |   | 😝 Help 🕶 |
|-------------------------------------------|-----------------|---------------------|---------------------------|---|----------|
| Summary Details Site Permissions Settings | DNS             |                     |                           |   |          |
| Enable SecureAnywhere DNS                 |                 | 0 2                 |                           |   |          |
| Keycode type                              |                 | Full O 30 day trial |                           |   |          |
| Type                                      | IP Address      |                     | SecureAnywhere DNS Policy |   |          |
| Sate P                                    | (e.g. 1.1.1.1)  |                     | ONS High Protection       | • | •        |
| Salc P +                                  | (e.g. 1.1.1.1)  |                     | ONS High Protection       | • | •        |
| State P<br>Dynamic IP                     |                 |                     |                           |   |          |

2. Once you have selected the Dynamic IP option, you must nominate a machine to act as a dynamic IP update server and that will update the service, should your public IP address change.

A list displays all machines that have the Webroot Endpoint client installed, along with their respective IP address. You can then nominate a machine of your choosing to be the dynamic IP update server.

| Select Device               | ×          |
|-----------------------------|------------|
| Q Search for device by name | Search     |
| Device Name                 | IP Address |
|                             |            |
|                             |            |
|                             |            |
|                             | Cancel     |

# WEBROOT<sup>®</sup>

- 3. The dynamic IP update server must have the following conditions met to work correctly:
  - Requires Webroot Endpoint security installed on the machine.
  - Is always on.
  - Never leaves the physical site.
  - The Poll interval for the endpoint client must be set to 15 minutes.

**Note:** Although dynamic IPs should not change very often, we advise customers who have selected this option, and who want to ensure connectivity in the event their IPs change, to enter in a secondary DNS server address from another service provider (the default DNS server address that is provided by their ISP) in their network settings.

Some customers may choose not to put in a secondary IP address from another provider, as that will not provide policybased filtering. Those customers may experience a brief period of DNS service interruption (15 minutes, maximum), while their site policies are updated with their new IP address.

### **Creating Custom DNS Protection Policies**

#### To create a custom policy:

- 1. Select the **Global Settings** option and then select **Policies** > **DNS**.
- 2. Click the **Add** button to add a new DNS filtering policy.

| Dashboard Sites Admins Global Settings Report       | ts Account Settings Support GSM Demo Console Plename Console | Change Console |  |  |  |  |
|-----------------------------------------------------|--------------------------------------------------------------|----------------|--|--|--|--|
| Policies File & Folder Overrides Web Overrides Aler | 8                                                            |                |  |  |  |  |
| Endpoint CNS                                        | Endpoint CNS                                                 |                |  |  |  |  |
| 🔾 Add 📝 Rename 🕐 Copy 🥥 Delete                      |                                                              |                |  |  |  |  |
| SecureAnywhere DNS Policies                         | DNSP Test Policy                                             |                |  |  |  |  |
| CNS High Protection                                 | Recommended                                                  |                |  |  |  |  |
| CNS Medium Protection     12-05-2016 Policy Add 123 | Security Rok *                                               | All selected   |  |  |  |  |
| 1 5555hth                                           | Human Resource Protections *                                 | Al solucted    |  |  |  |  |
| 2 A Lock down policy 100                            |                                                              |                |  |  |  |  |
| 2 Block Searching Engine                            | Questionable / Logal +                                       | All solected   |  |  |  |  |

3. You can now expand the parent categories under your newly created policy to show sub-categories, and whether they are set to be allowed or blocked.

| INSP Test Policy                       |                  |
|----------------------------------------|------------------|
| Recommended                            |                  |
| S Security Rea *                       | All selected     |
| Human Resource Protections +           | All selected     |
| Abused Drugs                           |                  |
| Adult and Pornography                  |                  |
| Coting                                 |                  |
| Sex Education                          |                  |
| Soviesults & Interate Apparel          |                  |
| Cross                                  |                  |
| Nutly                                  |                  |
| Acohol and Tobacco                     |                  |
| C Guestionsbis/Leosi +                 | Al selected      |
| Optional                               |                  |
| Social Wede / Internet Communication + | d of 11 selected |
| Shopping a                             | d of 3 selected  |
| Auctions                               |                  |
| Dropping                               |                  |
| Shareware and Freeware                 |                  |
| Distance +                             | d of 5 selected  |
| Utestyle -                             | 0 of 8 selected  |
| Business / Government / Services +     | 0 of 13 selected |
| deneral information +                  | 0 of 11 pelected |
|                                        | Sau              |

- A red X denotes that the parent category and all sub categories are set to be blocked, while a blank entry means that the parent category and all sub categories are allowed.
- An orange icon denotes that the parent category has a mixture of allowed and blocked sub categories.

| DNSP Test Policy                        |                  |
|-----------------------------------------|------------------|
| Recommended                             |                  |
| Security Risk =                         | All selected     |
| D Human Resource Protections +          | 6 of 8 selected  |
| Abused Drugs                            |                  |
| Aduit and Pornography                   |                  |
| Duling                                  |                  |
| Sex Education                           |                  |
| Swimouts & Intimeter Apparel            |                  |
| C Gross                                 |                  |
| 1 hudly                                 |                  |
| Alcohol and Totacco                     |                  |
| Questionable / Lagal +                  | All selected     |
| Optional                                |                  |
| Social Media / Internet Communication * | 0 of 11 pelected |
| Desping =                               | T of 2 selected  |
| Auctions                                |                  |
| 1 Shopping                              |                  |
| Shareware and Freeware                  |                  |
| transionert *                           | 0 of 5 selected  |
| Liberiyle *                             | 0 of 8 selected  |
| Business / Ocvenment / Services +       | d of 13 selected |
| Conversite transformation *             | 0 of t1 selected |
|                                         | Savo             |

#### Migration Guide: WSS to DNS Protection

## WEBROOT

**Note:** The categories present are near enough identical to those available in the Web Security Service so you should be able to replicate your Web Security policies with ease.

### Adding Sites to the DNS Protection Block\Allow List (WSS Site Overrides)

You can add sites to a Block\Allow list, which will allow you to do either of the following:

- Access websites while keeping a category\sub-category blocked.
- Block websites, if you feel they have been added to an incorrect category that is being allowed.

#### To add sites to the Block\Allow list:

- 1. Select Global Settings > Web Overrides > Block/Allow List.
- 2. Click the **Add** button.

| Dashboard Sites Admins Global Settings         | Reports Account Settings Support       |                           | 35M Demo Console 🖉 Rename Console 🗎 🖶 Change Console 🗍 |  |  |  |  |
|------------------------------------------------|----------------------------------------|---------------------------|--------------------------------------------------------|--|--|--|--|
| Policies File & Folder Overrides Web Overrides | Alerts                                 |                           |                                                        |  |  |  |  |
| Block / Allow List Block Page Settings         | Block / Allow List Block Page Settings |                           |                                                        |  |  |  |  |
| Q Add Q Delete                                 | Create New Entry                       |                           | 🗙 😧 Help 💌                                             |  |  |  |  |
| Select Overrides to View Bracknell Test        | URL (                                  | www.playboy.com           |                                                        |  |  |  |  |
| Back & Allow + Q. Sourch (or 18)               | Action                                 | Allow O Block             | com                                                    |  |  |  |  |
| UKL                                            | Global or Site Override                | GSM Global Web Overrides  | · O Beek                                               |  |  |  |  |
| playboy.com                                    | Create                                 | 1                         | 8017, 16.44                                            |  |  |  |  |
|                                                |                                        | 11111TestONS              |                                                        |  |  |  |  |
|                                                |                                        | 1TestONS2                 | Save                                                   |  |  |  |  |
|                                                |                                        | 24 Nov Test 3             |                                                        |  |  |  |  |
|                                                |                                        | 24NovTest 1<br>24NovTest1 |                                                        |  |  |  |  |

- 3. Copy and paste the domains from the WSS Site Override export you created in the Exporting WSS Site Overrides procedure.
- 4. Select Allow or Block.
- 5. Do either of the following:
  - Add this entry as a GSM Global Web Override, which makes it available for all sites to use.
  - Add this entry to a specific site, to perform more granular filtering.

Once completed, your entry will look like the following. You can see various details about the override in regards to its Action type (Block\Allow), last modified date, whether it is a site specific override or global, etc. You can also manually delete overrides from your list here.

| Dashboard Sites Admins Global Settings Rep        | orts Account Settings                  | Support            | GSM Demo Console 🖉 Rename Console 🖉 Chang | e Console |  |  |  |
|---------------------------------------------------|----------------------------------------|--------------------|-------------------------------------------|-----------|--|--|--|
| Policies File & Folder Overrides Web Overrides AM | erts                                   |                    |                                           |           |  |  |  |
| Block / Allow List Block Page Settings            | Block / Allow List Block Page Settings |                    |                                           |           |  |  |  |
| 🔷 Add 🕒 Delete 📓 Refresh                          |                                        |                    |                                           | 🕽 Help 👻  |  |  |  |
| Select Overrides to View Bracknell Test           | *                                      | playboy.com        |                                           |           |  |  |  |
| Block & Alow * Q, Search for URL                  |                                        | URL.               | playboy.com                               |           |  |  |  |
| URL                                               | Action                                 | Action             | Allow O Block                             |           |  |  |  |
| playboy.com                                       | Allow                                  | Date last modified | May 23 2017, 16:44                        |           |  |  |  |
|                                                   |                                        |                    |                                           | Save      |  |  |  |

Note: There is currently a limit of 100 entries for benchmarking purposes.

### Enabling DNS Protection Client Bypass Lists (WSS Browser and DWP Bypasses)

Note: The DNS Client needs to be activated to use this feature.

To enable the DNS client bypass list:

1. Log into your GSM console:

https://my.webrootanywhere.com/default.aspx

- 2. Click the Manage button next to each respective site to edit DNS Protection settings, then select the DNS tab.
- 3. Locate the Agent Bypass List (Intranet) section.

| Agent Bypass List (Intranet) (Optional) |              |
|-----------------------------------------|--------------|
| Add Row                                 |              |
| Domain                                  |              |
| * office365.com                         | •            |
| *webroot.local                          | •            |
| (in g. *.company/iame.loca)             | ٥            |
|                                         | Save Changes |

 Enter any domains that you wish to have bypassed from our DNS resolvers. Any entries located here will be resolved by the DNS servers used by the machine prior to activating the DNS client.

**Note:** You do not need to add all your browser and DWP bypasses in this section. Only add your internal domains and business critical sites, such as hosted services (Office365.com etc.). The DNS service uses new technology that does not get blocked by 3<sup>rd</sup> party sites. If you do ever encounter any site accessing issues, please contact our <u>business support team</u>.

## **Activating Client Based DNS Protection (Global Level)**

To activate client-based DNS protection:

1. Log into your GSM console:

https://my.webrootanywhere.com/default.aspx

- 2. Go to the **Global Settings** section.
- 3. Locate the endpoint policy being used your workstations and select the **DNS Protection** option.

| Global Default (Global Default) |                            |      |               |
|---------------------------------|----------------------------|------|---------------|
| Basic Configuration             | Setting                    | Live | Draft         |
| Scan Schedule                   | <br>Install CNS Protection | 0    | Dn            |
| Scan Settings                   |                            |      |               |
| Self Protection                 |                            |      |               |
| Heuristics                      |                            |      |               |
| Realtime Shield                 |                            |      |               |
| Behavior Shield                 |                            |      |               |
| Core System Shield              |                            |      |               |
| Web Threat Shield               |                            |      |               |
| Identity Shield                 |                            |      |               |
| Fireval                         |                            |      |               |
| User Interface                  |                            |      |               |
| System Optimizer                |                            |      |               |
| DNS Protection                  |                            |      |               |
| Promote Draft Changes to Live   |                            | Sere | Draft Changes |

- 4. Move the **Draft** slider button from **Off** to **On**.
- 5. Click the Save Draft Changes button.

You will now see the Live option has changed to On, and any Sites using this Global Policy will now have the DNS Client activated on their workstations.

## **Activating Client Based DNS Protection (Site Level)**

#### To activate client-based DNS protection:

1. Log into your GSM console:

https://my.webrootanywhere.com/default.aspx

- 2. Click the site you want to enable DNS Protection for.
- 3. Click the **Policies** tab.
- 4. Double click the policy being used by this site.

| Section                     |    | Setting                | Live        | Draft         |        |
|-----------------------------|----|------------------------|-------------|---------------|--------|
| Basic Configuration         |    | Install DNS Protection | On          |               |        |
| Scan Schedule               |    |                        |             |               |        |
| Scan Settings               |    |                        |             |               |        |
| Self Protection             |    |                        |             |               |        |
| Heuristics                  |    |                        |             |               |        |
| Realtime Shield             |    |                        |             |               |        |
| Behavior Shield             |    |                        |             |               |        |
| Core System Shield          |    |                        |             |               |        |
| Web Threat Shield           |    |                        |             |               |        |
| Identity Shield             |    |                        |             |               |        |
| Firewall                    |    |                        |             |               |        |
| User Interface              |    |                        |             |               |        |
| System Optimizer            |    |                        |             |               |        |
| DNS Protection              |    |                        |             |               |        |
|                             |    |                        |             |               |        |
| Promote Draft Changes to Li | ve | s                      | ave Changes | Reset Changes | Cancel |

- 5. Double click the **Draft** column and change the setting to **On**.
- 6. Once done, click the **Promote Draft Changes to Live** button.
- 7. When you're done, click the **Save Changes** button.

## Uninstalling the Desktop Web Proxy Client (DWP Uninstallation)

#### To uninstall the DWP client:

- 1. Download the version of the DWP client being used:
  - DWP v4.1.1.1040 <u>https://weblogin.webroot.com/resources/DWPSetup.zip</u>
  - DWP v4.1.1.1040 (Uninstall Disabled) <u>https://weblogin.webroot.com/resources/DWPSetup\_NoUninstall.zip</u>
  - DWP v5.1.025 https://dycsf1tq8152g.cloudfront.net/Dwp5 1 025.msi
  - DWP v5.1.025 <u>https://weblogin.webroot.com/resources/Dwp5 1 025 Nouninstall.msi</u>
- 2. If you require older versions of the DWP client, please contact our support team, who will be able to assist you with this request.

#### **Uninstallation Methods**

• 3rd Party Deployment Tools\Group Policy

If you originally installed the DWP client using a 3rd party deployment tool or Group Policy, ensure you have placed the DWP installer within the same public share used when the client was originally installed. This will ensure that when un-installing the DWP client, the same path is used as per the installation.

#### MSI Command Line

You can remove the DWP client by using the following command:

msiexec.exe -x <full path to DWPSetup.msi>/q

Please ensure you use the full path to the DWP installer including driver letter, for example:

X:\sharedfolder\DWPSetup.msi /q

Manual Uninstall

Launch the DWP installer as an administrator, and follow the on-screen instructions to uninstall the client.

#### **Considerations**

- Prevent User Access To Browser Proxy Settings
- DWP v4 Proxy Settings Being Retained

DWP v4.x does not remove the proxy settings when it has been un-installed. Once you have un-installed DWP v4.x, please disable the proxy settings from within your browsers.

You can automate the removing of proxy settings for Internet Explorer and Chrome by using Group Policy or registry keys.

The following Microsoft blog helps explain on how to do this: <u>https://blogs.msdn.microsoft.com/askie/2015/10/12/how-to-configure-proxy-settings-for-ie10-and-ie11-as-iem-is-not-available/</u>

• DWP has been uninstalled, but you can still see it within Add\Remove Programs.

Should this occur, please contact the support team who can assist you.

# Troubleshooting\FAQ

## I Have No Internet Access

- Ensure your public IP address has been added to the DNS Protection console.
- Ensure you have enabled DNS protection within the active policy being used.
- Ensure IPv6 is disabled on the active network card on your machines.
- Confirm your machines are using their own IP addresses as the DNS server.
- Flush your DNS Cache on your workstation.

### How Do I Flush My DNS Cache?

- Windows Open a cmd prompt and enter the following: C:\>ipconfig /flushdns
- MAC OSX 10.10.4 and above Open terminal and enter the following: sudo killall -HUP mDNSResponder
- MAC OSX 10.10.1-10.10.3 Open terminal and enter the following: sudo discoverutil mdnsflushcache
- MAC OSX 10.7-10.9 Open terminal and enter the following: sudo killall -HIP mDNSResponder

### I Cannot Resolve Internal Addresses

If you find you cannot access internal sites, please check the following:

- Your internal DNS server is reachable from the machine.
- The resource being accessed does not have a public version. If you do have some internal resource that can be accessed from
  outside of your network, please add an entry to your local hosts file for the resource you want to take precedence (internal vs
  external).

### How Long Does It Take For Policies To Update?

It takes on average between 5 to 15 minutes for policy changes to take effect.

### **Testing Connectivity Using Telnet**

Open a cmd prompt on a machine within the network being filtered, and perform the following telnet tests:

- telnet 45.54.55.54 53
- telnet 45.54.55.55 53

A successful test will result in a blank screen with a flashing cursor in the upper left corner. If all the above tests pass, you should have connectivity to the DNS Protection service.

## **Testing Connectivity and Name Resolution Using Nslookup**

#### To test connectivity:

- 1. Open a cmd prompt on a machine that requires filtering and enter the following:
  - nslookup
  - server 45.54.55.54
  - set debug
  - www.google.com

You should get the following output:

```
C:\Users\user>nslookup
Default Server: xxxx.xxxx.xxxx
Address: xxx.xxx.xxx
> server 45.54.55.54
Default Server: 54.55.54.45.wsadns.webroot.com
Address: 45.54.55.54
> set debug
> www.google.com. (Please notice the final dot after the .com)
Server: 54.55.54.45.wsadns.webroot.com
Address: 45.54.55.54
Got answer:
  HEADER:
    opcode = QUERY, id = 3, rcode = NOERROR
    header flags: response, want recursion, recursion avail.
    questions = 1, answers = 1, authority records = 0, additional = 0
QUESTIONS:
    www.google.com, type = A, class = IN
  ANSWERS:
  -> www.google.com
    internet address = 216.58.196.132
    ttl = 197 (3 mins 17 secs)
Non-authoritative answer:
Got answer:
  HEADER:
    opcode = QUERY, id = 4, rcode = NOERROR
    header flags: response, want recursion, recursion avail.
    questions = 1, answers = 1, authority records = 0, additional = 0
  QUESTIONS:
    www.google.com, type = AAAA, class = IN
  ANSWERS:
  -> www.google.com
    AAAA IPv6 address = 2404:6800:4006:805::2004
    ttl = 300 (5 mins)
Name: www.google.com
Addresses: 2404:6800:4006:805::2004
     216.58.196.132
```

# Appendix

## **How A DNS Query Works**

When debugging DNS issues, it is important to remember that Windows queries DNS in the following order:

- 1. Hosts file
- 2. Local DNS cache
- 3. Preferred DNS servers
- 4. Other DNS servers (Secondary, Tertiary, ...)

This is the list of timeouts for DNS requests:

| Value                 | Default Value | Attempt                                                   |
|-----------------------|---------------|-----------------------------------------------------------|
| 1st limit             | 1 second      | Query the preferred DNS server on a preferred connection. |
| 2nd limit             | 2 seconds     | Query the preferred DNS server on all connections.        |
| 3rd limit             | 2 seconds     | Query all DNS servers on all connections (1st attempt).   |
| 4 <sup>th</sup> limit | 4 seconds     | Query all DNS servers on all connections (2nd attempt).   |
| 5 <sup>th</sup> limit | 8 seconds     | Query all DNS servers on all connections (3rd attempt).   |
| 6 <sup>th</sup> value | (Must be 0)   |                                                           |

Machines these days can have multiple active connections and, if this is the case, the following order is in effect when performing DNS queries:

- Wired
- Wireless
- Bluetooth
- GSM

If a DNS query fails via the wired network, it will failover and attempt to use the wireless network and so forth until it can resolve the query.

## **Local DNS Caching**

#### To view a local DNS cache:

- 1. Open a cmd prompt.
- 2. Enter the following:

#### C:\>ipconfig /displaydns

This will show an output similar to the following:

| my.webrootanywhere.com |  |  |  |   |                                                                                                    |  |  |
|------------------------|--|--|--|---|----------------------------------------------------------------------------------------------------|--|--|
| Record Name            |  |  |  |   | mv.webrootanvwhere.com                                                                                                    |  |  |
| Record Type            |  |  |  |   | 1                                                                                                    |  |  |
| Time To Live .         |  |  |  | : | 19                                                                                                    |  |  |
| Data Length            |  |  |  |   | 4                                                                                                    |  |  |
| Section                |  |  |  |   | Answer                                                                                                    |  |  |
| A (Host) Record        |  |  |  |   | 52.31.241.97                                                                                                    |  |  |
|                        |  |  |  |   |                                                                                                    |  |  |
|                        |  |  |  |   |                                                                                                    |  |  |
| Record Name            |  |  |  |   | my.webrootanywhere.com                                                                                                    |  |  |
| Record Type            |  |  |  |   | 1                                                                                                    |  |  |
| Time To Live .         |  |  |  |   | 19                                                                                                    |  |  |
| Data Length            |  |  |  |   | 4                                                                                                    |  |  |
| Section                |  |  |  |   | Answer                                                                                                    |  |  |
| A (Host) Record        |  |  |  |   | 52.19.45.53                                                                                                    |  |  |
|                        |  |  |  |   |                                                                                                    |  |  |
| Record Name            |  |  |  |   | my webpootanywhere com                                                                                                    |  |  |
| Record Name : :        |  |  |  |   | a a second a second a |  |  |
| Time To Live           |  |  |  |   | 1                                                                                                    |  |  |
| Data Locath            |  |  |  |   | 19                                                                                                    |  |  |
| Data Length            |  |  |  |   | 4                                                                                                    |  |  |
| Section                |  |  |  |   | Answer                                                                                                    |  |  |
| A (Host) Record        |  |  |  |   | 54.171.45.41                                                                                                    |  |  |

The local cache is always queried before the preferred DNS server so if you experience issues accessing sites, it is advisable to close down any open browsers, flush your local DNS cache and then test to see if you are still experiencing browsing issues.

# Links

- <u>Portal Login</u>
- DNS Protection Getting Started Guide
- DNS Protection Admin Guide
- How DNS Works
- DNS Query Timeouts